## Instrukce k přihlášení:

 ve vašem internetovém prohlížeči zadáte adresu portal.office.com (v horním řádku prohlížeče, tedy nikoli například ve vyhledávacím poli na Seznamu)

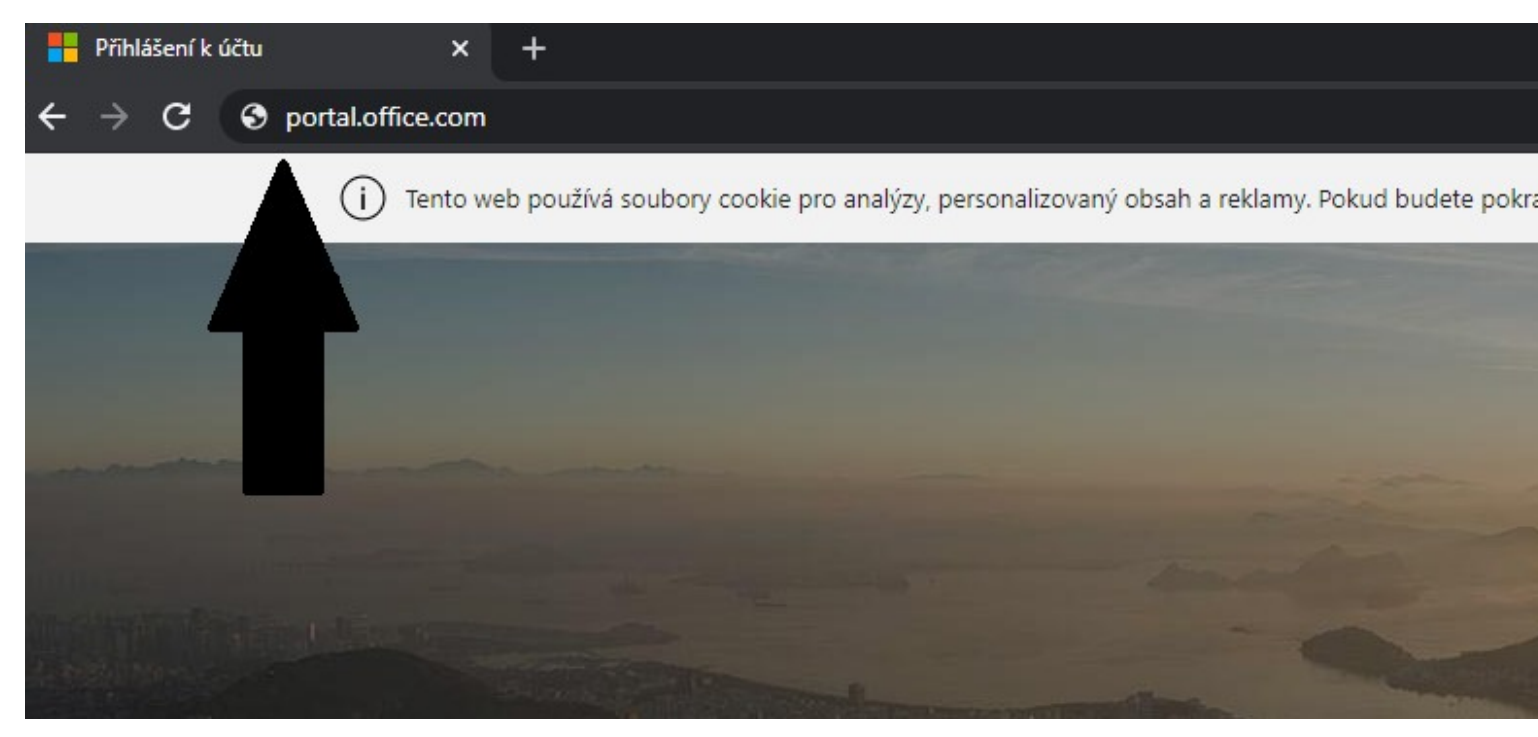

2) na nově otevřené stránce se objeví následující okno, do kterého zadáte svou školní emailovou adresu žáka, kterou jste obdrželi v emailu

| Microsoft             |           |       |
|-----------------------|-----------|-------|
| Přihlásit se          |           |       |
| z99999@zsmendik       | ku.cz     |       |
| Nemáte účet? Vytvoř   | te si ho! |       |
| Nezdařil se přístup k | účtu?     |       |
| Možnosti přihlášení   |           |       |
|                       | Zpět      | Další |
|                       |           |       |

4) zde použijete heslo pro první přihlášení obdržené v emailu

| fs.zsmendiku.cz                     |
|-------------------------------------|
|                                     |
| Přihlásit se<br>z99999@zsmendiku.cz |
| Heslo<br>Přiblásit se               |
| Primasit se                         |

5) kliknete na: PŘIHLÁSIT SE

6) budete vyzváni ke změně hesla,

nové heslo musí mít min. 10 znaků a obsahovat alespoň 3 z těchto 4 znaků:

- a) VELKÉ PÍSMENO
- b) Malé písmeno
- c) Číslo
- d) Speciální znak (!, \$, #, %, atd.)

| z99999@zsmendiku.cz<br>Původní heslo |
|--------------------------------------|
| Původní heslo                        |
|                                      |
| Nové heslo                           |
| Potvrdit nové heslo                  |

7) na další obrazovce budete dotázáni ZŮSTAT PŘIHLÁŠEN?

– kliknete-li na ANO, při příštím přihlášení zůstanou některé informace již předvyplněny

8) klikněte na ikonku Outlook

| Office 365 | ₽ Hielat                                                                                                    | 🞐 🐵 ? 😡     |  |
|------------|----------------------------------------------------------------------------------------------------|-------------|--|
|            | Dobré odpoledne Nainstaljts u Office v                                                                                                    |             |  |
|            | Image: Second Second |             |  |
|            | Forms appliace                                                                                                    |             |  |
|            | Pipruté Sdilené se mnou Nenechte si ujit                                                                                                    |             |  |
|            | Žádné poslední online dokumenty Office<br>Sdelaje a sopologravaje s ostavnik. Rokud doces začit vývche no od pokument nebo<br>sem jeja v jednistne, kaje na dna s odvali.<br>Nakrát a territ.                                                                                                    |             |  |
|            |                                                                                                    |             |  |
|            | OneDrive<br>Postedni složby                                                                                                    |             |  |
|            | Žádné poslední složky<br>Přelátře na OnaDínie a mv zem dáme seznam složek, které iste v coslední době oterifeli.                                                                                                    | 🗖 Váš názor |  |

9) na stránce zvolte jazyk (čeština) a zvolte časové pásmo (UTC+01:00 Praha, Bratislava, ...), klikněte na ULOŽIT

| 0 | Vigilização reporte aplobacidadorari garda adversaria a domenda facera<br>terres<br>Terres faceras<br>Canar garante<br>(2011-2012) Friençais, Terretoras, Terretoras, Terretoras<br>1 |
|---|----------------------------------------------------------------------------------------------------|
|   | ④ Uložit                                                                                                    |
|   |                                                                                                    |
|   |                                                                                                    |
|   |                                                                                                    |
|   |                                                                                                    |
|   |                                                                                                    |

10) v levé horní části obrazovky klikněte na ikonku s 9 tečkami (Spouštěč aplikací)

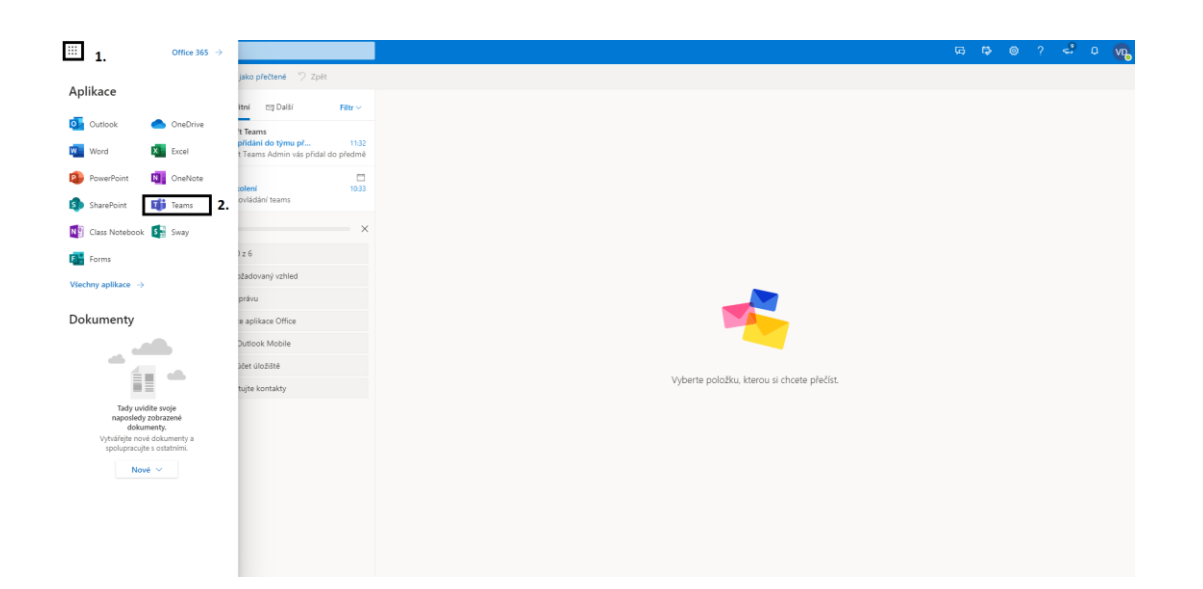

- 11) klikněte na ikonku Teams, objeví se stránka (možná s anglickým textem)
- 12) v levé dolní části obrazovky klikněte na ikonku monitoru s šipkou dolů (Stáhnout desktopovou aplikaci); pod tím na dolní liště vlevo klikněte na Teams ..., spustíte instalaci staženého souboru Teams, potvrzujete Další, Další, ...

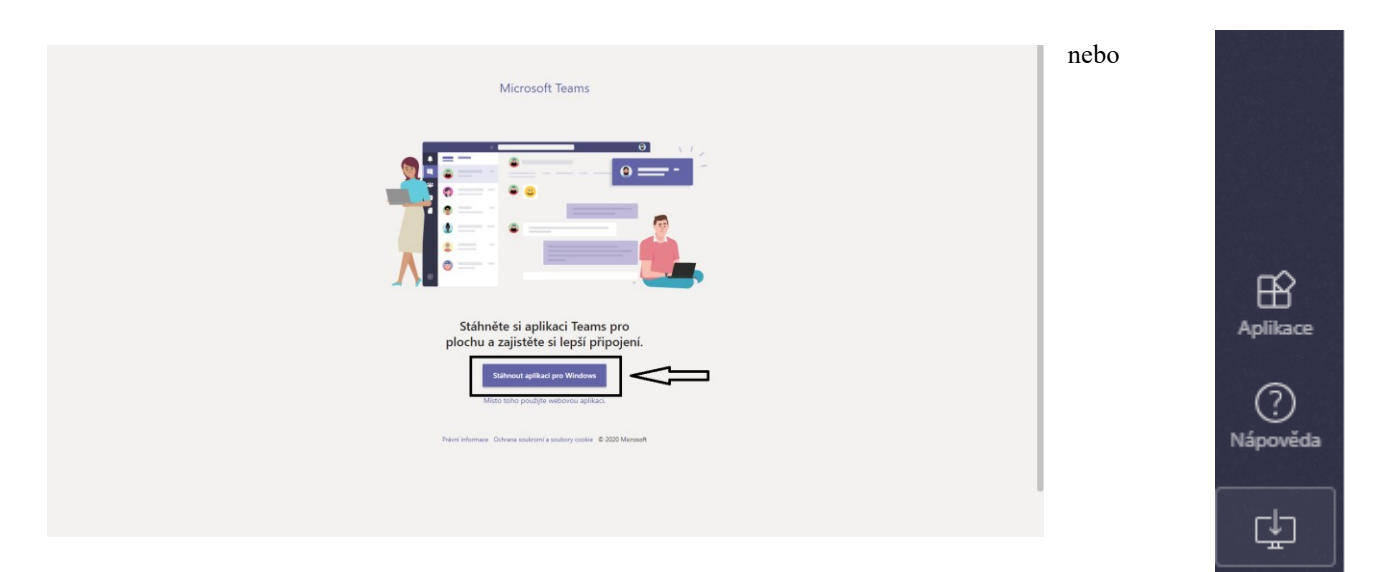

13) na ploše vašeho PC se vytvoří ikona Microsoft Teams

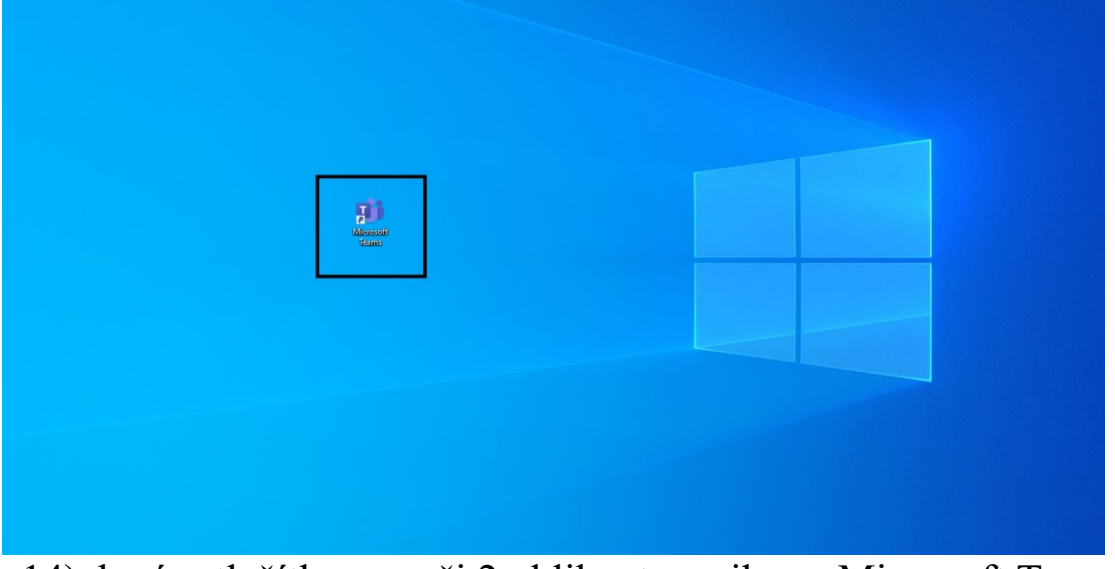

- 14) levým tlačítkem myši 2x kliknete na ikonu Microsoft Teams
- 15) do přihlašovací adresy napište přihlašovací údaje (emailový účet + vámi změněné heslo) + další/přihlásit se
- 16) Pokud se vás aplikace zeptá, klikněte na nápis JEN TATO APLIKACE

|                                                                                                    | $\times$ |
|----------------------------------------------------------------------------------------------------|----------|
|                                                                                                    |          |
| Použít tento účet kdekoli na zařízení                                                                                                    |          |
| Systém Windows si zapamatuje váš účet a usnadní přihlašování k aplikacím a na<br>webech. Nebude nutné zadávat heslo pokaždé, když budete chtít získat přístup k<br>prostředkům organizace. Možná bude nutné jim povolit správu určitých nastavení na<br>zařízení. |          |
| Povolit organizaci spravovat moje zařízení                                                                                                    |          |
|                                                                                                    |          |
|                                                                                                    |          |
|                                                                                                    |          |
|                                                                                                    |          |
|                                                                                                    |          |
|                                                                                                    |          |
| Jen tato aplikace                                                                                                    |          |
| Ano                                                                                                    |          |
|                                                                                                    |          |

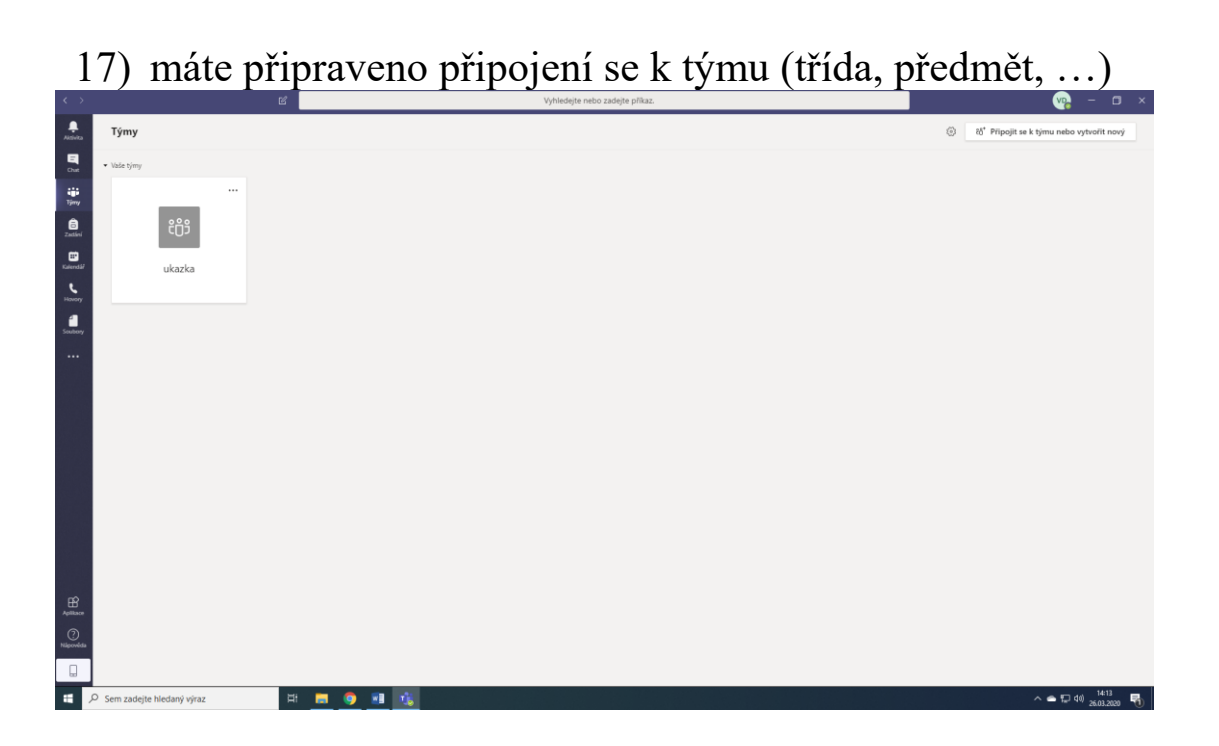